# 三星应用商店上传指南

三星内容上传平台: <u>http://seller.samsungapps.com</u>

## 1. 账号注册流程

由于开发者平台默认语言是英文,所以建议先将语言调成中文,方便以后操作。

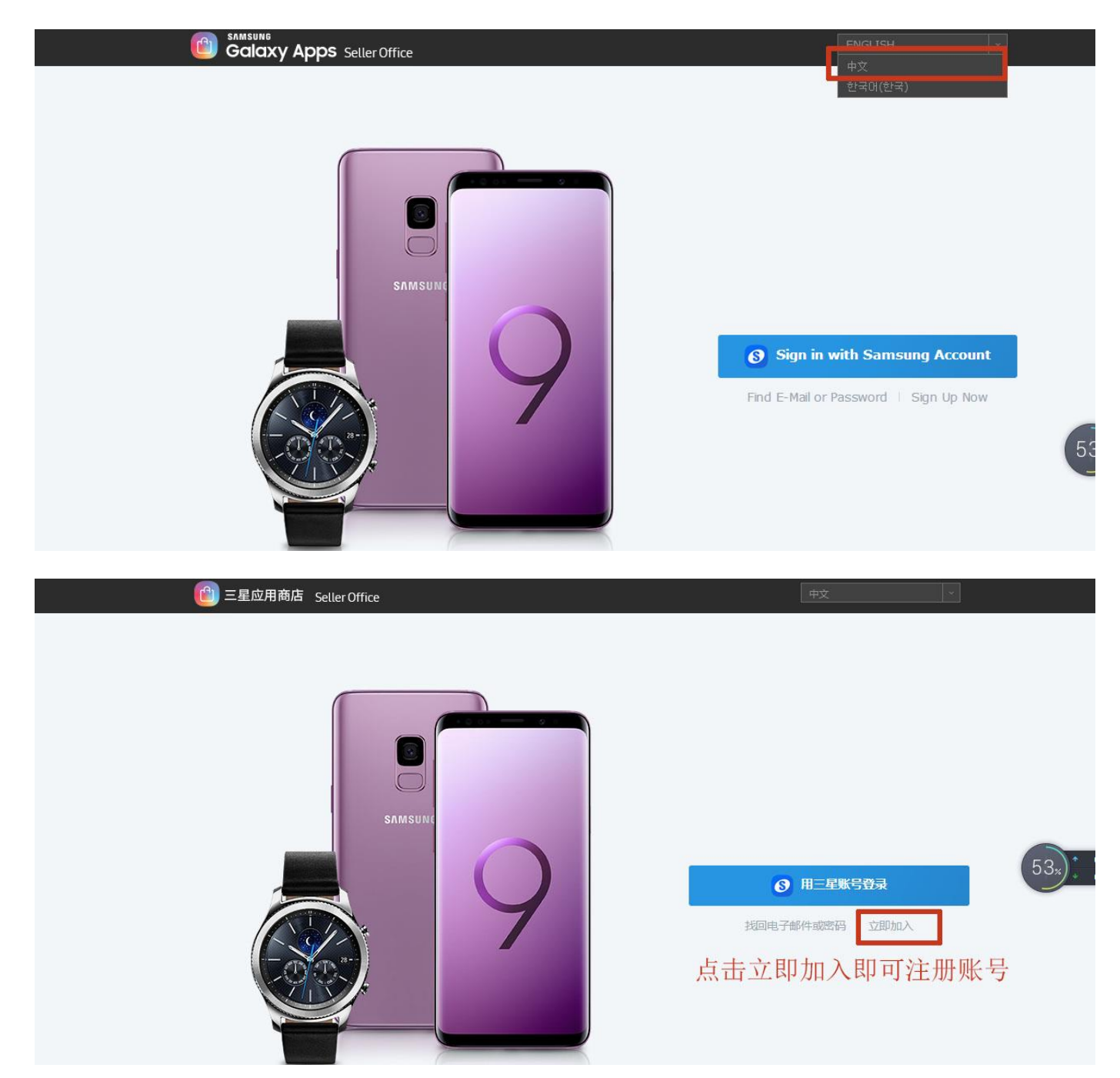

在下方的卖家类型和国家/地区中选择合适的信息,即可点击下一页

|            | HERE ANY TO RACENTIME.                                                                                                    |                            |
|------------|----------------------------------------------------------------------------------------------------|----------------------------|
|            |                                                                                                    | EX                         |
|            | 通知                                                                                                    | × ±×                       |
| 卖家类型和国家/地区 | ** 全球开发者:只有当您与 Samsung Electronics Co. 有合作关<br>选择全球开发者类型。<br>完成卖家注册后:请联系您的三星对手方以批准三星应用商店的合作<br>求。如果无法确认您的合作关系,您必须重新注册会员资格。 | 疑时,才应<br>■<br>■<br>■       |
| 会员类型 *     | * 主题开发者:主题开发者类型的卖家只能使用 Samsung SDK 注<br>序,但可以将应用程序销售到新有国家/地区。                                                              | E册应用程                      |
|            | * 中国开发者:中国开发者 Seller 可注册不使用三星 SDK 的应用<br>可将应用程序出售到中国。                                                                      | 程序,但只<br>1程序。为了解卖家类型,请参考其名 |
| 服务类型 *     | ── 今天不再显示这个提醒                                                                                                    |                            |

下一页

| 会员类型* | 请选择卖家类型。注册过程会有所不同。<br>个人卖家 🕝 © 企业卖家 🕝                                                                    |
|-------|----------------------------------------------------------------------------------------------------|
| 服务类型* | 2014年7月1日起,三星应用商店转型为专门为三星终端提供精选优化的应用程序。为了解<br>卖家类型,请参考其右侧的问号标识并选择适当的卖家类型。<br>全球开发者 ② ③ 主题开发者 ③ ④ 中国开发者 ② |
| 国家 *  | → → → → → → → → → → → → → → → → → → →                                                                    |

● 全球开发者:应用发布到除中国大陆以外其他地区,该类产品需将应用名,应用内容介绍以及所要发布的国家发送到 <u>seller.service@samsung.com</u>,我司会进行全球开发者身份认证,同时请在 Samsung Counterpart E-mail 里填入邮箱: mscc.appstore@samsung.com

主题开发者:上传的应用需集成了三星 SDK,<mark>如没有,请不要选此项!!</mark>

中国开发者:上传的应用只发布到中国(包括香港台湾)

## 第一步:同意的条款和条件

## 滑动至页面底端,选择"**全部同意**",点击"下一页"即可

| 立即加入

|                   |                 |             |             | $\rightarrow + X^{+} - $ |            |
|-------------------|-----------------|-------------|-------------|--------------------------|------------|
| 使用条款              |                 |             |             |                          |            |
| 1. 使用三星的服务        |                 |             |             |                          | -          |
| 的书面协议向您<br>)。     | 提供的任何服务),请遵守以下祭 | 款以及不时适用的任何其 | 他条款,包括但不限于三 | 星隐私政策(以下统称为              | ]"条款"<br>+ |
| 📄 已阅读并同意此使用条款。    | *               |             |             |                          |            |
|                   |                 |             |             |                          |            |
| 144.71            |                 |             |             |                          |            |
| 隐私政策              |                 |             |             |                          |            |
| 隐私政策<br>1. 个人信息政策 |                 |             |             |                          | •          |

主页 > 立即加入

|                     | 三星全球隐私政策 |  |
|---------------------|----------|--|
| 生效日期:2016年【8】月【18】日 |          |  |
| 🔽 已阅读并同意此隐私政策。 *    |          |  |
|                     |          |  |
| ▼ 全部同意              |          |  |

## 第二步:填写基本信息:

基本信息

| 用英语输入基本信息。 | * 表示必 |
|------------|-------|
| 电子邮件 *     |       |
| 密码 *       |       |
| 确认密码 *     |       |
| 公司名称 *     |       |
| 国家 *       | China |
| 公司地址 1 *   | 中文輸入。 |
| 公司地址 2     | 中文编入。 |
| 邮政编码 *     |       |
| 省/直辖市*     | 选择 ✓  |
| 城市 *       | 送择 イ  |
| 区/县*       | 送择 イ  |
|            |       |
|            |       |

| 电话号码 * | China (+86) 🗸                                                                      |
|--------|------------------------------------------------------------------------------------|
|        | 请填写三星应用商店能与您联系的电话号码,以便探讨销售中的产品。该信息仅为三星应用商店相关业务使用。<br>按照有关卖家信息披露的法律义务,该信息可在店内向用户披露。 |

注: ①带\*号为必填项, 其他选填

② 若提示包含不能识别的字段,请使用英文(公司名称需填写公司全英文翻译, 纯中文拼音不被允许。) 实名制认证信息:

注:

**1.24**小时应急联系人身份证照片必须本人手持身份证照片。 **2.**法人身份证照片考虑其特殊性,可以只提供身份证复印件。

| Chinese Seller Veri   | fication |
|-----------------------|----------|
| 公司注册名称*               |          |
| 营业执照类型 *              | Select V |
| 营业执照注册号 *             |          |
| 税务登记证号                |          |
| 营业执照扫描件 *             | 上传       |
| 税务登记证扫描件              | 上传       |
| 法人姓名 *                |          |
| 法人手机号 *               |          |
| 法人身份证号*               |          |
| 法人身份证照片* 🕜            | 上传       |
| 24小时应急联系人姓名           |          |
| 24小时应急联系人手机<br>号*     |          |
| 24小时应急联系人身份<br>证号 *   |          |
| 24小时应急联系人身份<br>证照片* ? | 上传       |
| 24小时应急联系人邮箱<br>*      |          |

## 主要联系人信息:

主要联系人信息

| 名字 *   |                                                                 |
|--------|-----------------------------------------------------------------|
| 姓氏 *   |                                                                 |
| 电话号码 * | China (+86)  「講媒写三星应用商店能与您联系的电话号码,以便探讨销售中的产品。该信息仅为三星应用商店相关业务使用。 |
| 电子邮件 * |                                                                 |

## 注: 建议填写负责该产品的联系人信息

产品页面的卖家信息:

#### 此处无需填写

| 简介        |                                                             |
|-----------|-------------------------------------------------------------|
|           | 0/500 byte                                                  |
| 卖家主页 链接 🍞 |                                                             |
| 卖家帮助 链接 🕜 |                                                             |
| 背景图像      | 图像上传<br>No Image<br>图片尺寸必须为 1440x1200 像素,体积不超过 4MB, JPG 格式。 |
| 个人资料图像    | 图像上传<br>No Image<br>图片尺寸必须为 240x240 像家,体积不超过 4MB,JPG 格式。    |
| Banner图像  | 图像上传                                                        |

## 第三步: 注册完成

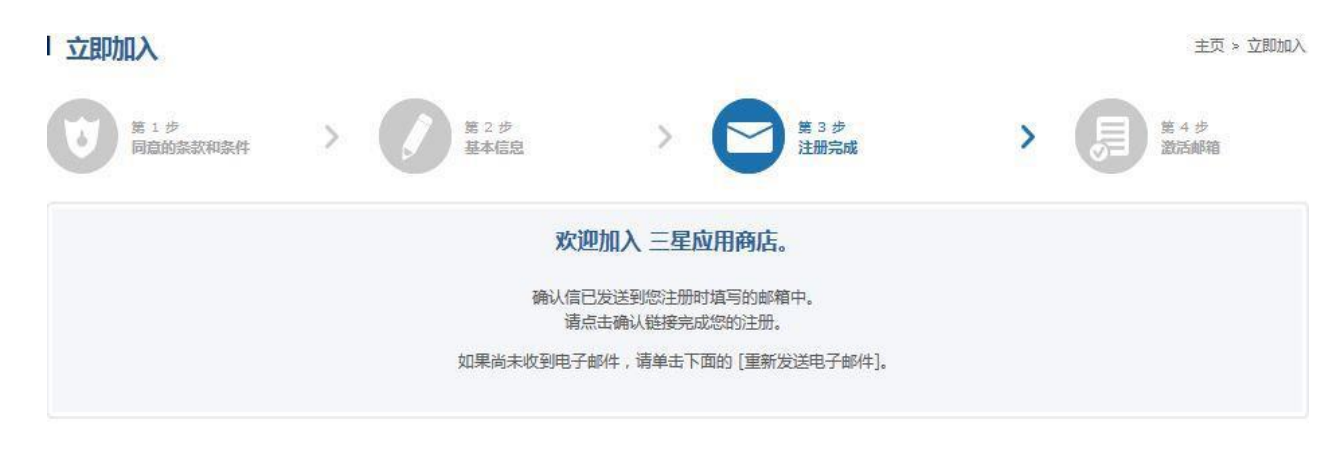

重新发送电子邮件

## 2. 上传APP

登入三星后台入口→→点击用三星账号登录

| 🙆 三星应用 | 新店 _Seller Office        |       | 中文                          | 1     |      |
|--------|--------------------------|-------|-----------------------------|-------|------|
|        | SAMSUNC<br>C             |       | ③ 用三星账号登录<br>找回电子邮件或密码 □ 立即 | ba.λ. | 53x) |
|        | <b>三星帐户</b><br>电子邮件或手机号码 | 请使用邮箱 | 登录                          |       |      |
|        | 密码                       |       |                             |       |      |
|        | ✓ 记住我的 ID                |       |                             |       |      |
|        | den2LeiKo                |       |                             |       |      |
|        | 安全代码                     |       |                             |       |      |
| Ø      |                          | 登录    |                             |       |      |

## 注: 登入开发者后台只支持邮箱登录

上传入口→→点击添加新的应用程序

| MUHHADT                         | 统计信息                                              | 结算                                                       | 促销                                              | 帮助                                    | Samsung.com >                                                                                                    |
|---------------------------------|---------------------------------------------------|----------------------------------------------------------|-------------------------------------------------|---------------------------------------|----------------------------------------------------------------------------------------------------|
|                                 |                                                   |                                                          |                                                 | <b>◎</b> 招商                           | 添加新应用程序                                                                                                    |
| s                               | amsung In-<br>available no                        | App Purchas<br>DW. START MONETIZIN<br>http://developer.s | EE 5.0. SDK<br>IG IN YOUR ARP<br>amsung.com/iap | :・・・・・・・・・・・・・・・・・・・・・・・・・・・・・・・・・・・・ | <ul> <li>選出</li> <li>(法書)</li> <li>(法書)</li> <li>((法書)</li> <li>((法)</li> <li>((法)</li> <li>(((i + 1))</li> <li>(((i + 1))</li> <li>(((i + 1))</li> <li>((((i + 1)))</li> <li>(((((i + 1)))</li> <li>((((((((((((((((((((((((((((((((((((</li></ul> |
| ④ 销售摘要 (基)                      | :日間 : Thu May 10 2018)                            |                                                          |                                                 | 💩 我的应用程序                              | <sup>ç</sup> (28)                                                                                                    |
| 山下载量                            |                                                   | 白收入                                                      |                                                 | 😰 未提交                                 | 6                                                                                                    |
| 今天                              | 冰月                                                | 今天 本月                                                    |                                                 | 💡 审核中                                 | 2(事绩劳致2)                                                                                                    |
| 34786                           | 268176                                            | \$0 \$0                                                  |                                                 | 🔒 已上线                                 | 22                                                                                                    |
|                                 |                                                   |                                                          |                                                 |                                       | ××́                                                                                                    |
| <b>添加新</b><br><sup>请选择要注题</sup> | <b>应用程</b><br>册的应用程序                              | <b>序</b><br><sup>类型。</sup>                               |                                                 |                                       | × 关∣                                                                                                    |
| <b>添加新</b><br>请选择要注册            | 応用程<br>開的应用程序<br>の<br>人                           | 序<br>类型。                                                 | San<br>Ge                                       | nsung<br>2 <b>Ə</b> r                 | × ¥                                                                                                    |
| <b>添加新</b><br>请选择要注册            | 応用程<br>開的应用程序<br>の<br>人<br>人<br>の<br>の<br>、<br>默认 | 字<br>类型。<br>Iroid                                        | San<br>Ge<br>≇)                                 | nsung<br>2 <b>∂</b> r                 | XX                                                                                                    |

1. 若为中国开发者,则请使用简体中文为默认语言

2. 若为全球开发者,且应用发布多个国家,请使English为默认语言,用英语编辑应用相关信息

## 一. 应用程序信息

① 进入每个侧边栏步骤时一定要点击右上角的"高级"按钮,以防信息遗漏
 ② 应用程序标题请与包内应用名称保持一致,勿添加副标题,勿使用符号
 ③ 应用文案请避免使用新广告法中明确规定不准使用的绝对化形容词:最、第一、完美等

|          | 未命名                                                                                                    | Beta Tes<br>提交             | <sup>t</sup> 提交 |
|----------|----------------------------------------------------------------------------------------------------|----------------------------|-----------------|
| Galaxy   |                                                                                                    | 显示提示(                      | i On A Off -    |
| 应用程序信息   | 应用程序信息 ~ 麻                                                                                                    | 模式 海单                      |                 |
| • 应用程序包  | 简体中文 (默认) + 添加语言                                                                                                    |                            | *表示必填字段。        |
| 国家/地区和价格 | 应用程序标题 *                                                                                                    |                            |                 |
| 应用内购买    | 0/100 byte                                                                                                    |                            |                 |
| 7        |                                                                                                    |                            | i               |
| 軍核       |                                                                                                    |                            |                 |
| 軍核       | * 请用选择的语言输入应用程序的标题。<br>* 如果您要将此应用程序销售到多个国家/地区,请选<br>序时有可能被拒。                                                                                                    | 择"英语"作为默认语言填写此内容。 如果您没有用英文 | 墳写, 审核应用程       |
| 1 审核     | * 请用选择的语言输入应用程序的标题。<br>* 如果您要将此应用程序销售到多个国家/地区,请选<br>序时有可能被拒。                                                                                                    | 择"英语"作为默认语言填写此内容。 如果您没有用英文 | 填写, 审核应用程       |
| 1 审核     | * 请用选择的语言输入应用程序的标题。<br>* 如果您要将此应用程序销售到多个国家/地区,请选<br>序时有可能被拒。<br>— <b>句话简介</b>                                                                                                    | 择"英语"作为默认语言填写此内容。 如果您没有用英文 | 填写, 审核应用程       |
| 重核       | * 请用选择的语言输入应用程序的标题。 * 如果您要将此应用程序销售到多个国家/地区,请选<br>序时有可能被拒。句话简介                                                                                                    | 择"英语"作为默认语言填写此内容。 如果您没有用英文 | 填写, 审核应用程       |
| 重核       | * 请用选择的语言输入应用程序的标题。 * 如果您要将此应用程序销售到多个国家/地区,请选<br>序时有可能被拒。句话简介 0/40 byte                                                                                                    | 择"英语"作为默认语言填写此内容。 如果您没有用英文 | 填写, 审核应用程       |
|          | * 请用选择的语言输入应用程序的标题。 * 如果您要将此应用程序销售到多个国家/地区,请选<br>序时有可能被拒。句话简介 ] 0/40 byte  关键词                                                                                                    | 择"英语"作为默认语言填写此内容。 如果您没有用英文 | 填写, 审核应用程       |
| 2 审核     | <ul> <li>* 请用选择的语言输入应用程序的标题。</li> <li>* 如果您要将此应用程序销售到多个国家/地区,请选序时有可能被拒。</li> <li>一句话简介         <ul> <li>()</li> <li>()</li></ul></li></ul> | 择"英语"作为默认语言填写此内容。如果您没有用英文  | 道写, 审核应用程       |
| 2 审核     | * 请用选择的语言输入应用程序的标题。 * 如果您要将此应用程序销售到多个国家/地区,请选<br>序时有可能被拒。句话简介 ] 0/40 byte  * 请输入您希望添加的关键词,此内容将用于搜索。                                                                                                    | 择"英语"作为默认语言填写此内容。如果您没有用英文  | 道写, 审核应用程       |

| 图标<br>+<br>指放图片到这里.<br>## ## ## ## ## ## ## ## ## ## ## ## ##             | 图标<br>↓<br>推放图片到这里. PNG 格式<br>512 × 512 像豪<br>小于 1024 KB 載図 * | 图标<br>★<br>指放图片到这里.<br>御★<br>指放图 *<br>截图<br>PNG 格式<br>512 × 512 像赛<br>小于 1024 KB | 图标<br>★<br>指放图片到这里.<br>PNG 格式<br>512 X 512 像赛<br>小于 1024 KB 溜 * 截图 群図 * 截图 正報 PNG 格式<br>泉小 320 像赛,最大 3840 像赛 阿片比例 2:1 | 普通应用                        | 侧屏应用                      | 单侧屏应用                                                                |  |
|---------------------------------------------------------------------------|---------------------------------------------------------------|----------------------------------------------------------------------------------|----------------------------------------------------------------------------------------------------|-----------------------------|---------------------------|----------------------------------------------------------------------|--|
| <b>赴雨 *</b>                                                               | 走图 *                                                          | 趣 *<br>截图<br>JPG/PNG 楷式                                                          | <b>超 *</b><br>截图<br>JPG/PNG 格式<br>最小 320 像赛,最大 3840 像赛<br>图片比例 2:1                                                    | 图标<br>十<br><sup>拖放图片到</sup> | 、 PNG<br>512<br>小于<br>岐軍. | 格式<br>X 512 像赛<br>1024 KB                                            |  |
| <b>赴田 *</b>                                                               | 裁图 *                                                          | 图 *<br>截图<br>JPG/PNG 格式                                                          | 图 *<br>截图<br>JPG/PNG 格式<br>最小 320 像赛,最大 3840 像赛<br>图片比例 2:1                                                           | 1 Streamstreams             |                           |                                                                      |  |
| <b>莊肉 *</b>                                                               | <b>战图 *</b>                                                   | 趨 *<br>截图<br>JPG/PNG 格式                                                          | <b>超 *</b><br>截图<br>JPG/PNG 格式<br>最小 320 像素,最大 3840 像素<br>图片比例 2:1                                                    |                             |                           |                                                                      |  |
|                                                                           |                                                               | 截图<br>JPG/PNG 格式                                                                 | 截图<br>JPG/PNG 格式<br>最小 320 像豪,最大 3840 像素<br>图片比例 2:1                                                                  | -                           |                           |                                                                      |  |
| 截图<br>JPG/PNG 格式<br>最小 320 像素,最大 3840 像素<br>图片比例 2:1<br>至少需要4个图片,最多可上传8个。 | 最小 320 像素,最大 3840 像素<br>图片比例 2:1<br>至少需要4个图片,最多可上传8个。         | 至少需要4个图片,最多可上传8个。                                                                |                                                                                                    | 图 *<br>截图<br>十              | JPG<br>最小<br>堅比<br>至少     | <sup>/PNG 格式</sup><br>320 像素,最大 3840 像素<br>比例 2:1<br>需要4个图片,最多可上传8个。 |  |

## 注: 图标请保持与包内图标一致!!!

截图注意不要有明显手机样式,尤其是三星竞品手机

| 特色定制 主分类                               |  |
|----------------------------------------|--|
|                                        |  |
|                                        |  |
| 选择最能描述您的应用程序的类别。 注意:按国家实际显示的类别项目会有所不同。 |  |

注:类别通常只在"一般"这一栏,按需要进行选择即可,"特色定制"不要选,

#### 否则无法提交

年龄限制若没有特别明确的要求可以选择"0+"

| 支持的语言 *      |    |
|--------------|----|
|              | 太加 |
| 选择应用程序支持的语言。 |    |

注: 支持语言添加中文即可, 若发布除中国外其他国家, 请必须添加English介绍 说明

| 0/100 byte      |                |              |
|-----------------|----------------|--------------|
| 为避免版权纠纷,请埴写此栏。卖 | 家姓名将会作为版权所有者出现 |              |
| 支持电子邮件 *        |                |              |
|                 |                | 使用我的默认个人资料信息 |

注:版权所有者务必填写 填写具有该软件著作权的企业名称(请您 规范填写此处,规范的英文翻译或中文公司全称,"中文拼音"是不 被允许的)!!!

支持电子邮件请填写有效地址,也可以点击默认个人资料信息

## 二.应用程序包

## 进入每个侧边栏步骤时一定要<mark>点击右上角的"高级"按钮,</mark>以防信息遗漏

| • 我的应用程序 |                                           |            | 2 指南                             | 加新应用程序           |                             |
|----------|-------------------------------------------|------------|----------------------------------|------------------|-----------------------------|
| 添加新应用程序  |                                           |            | 主页 > 应                           | 用程序 > 添加新应用程序    |                             |
|          | <b>未命名</b><br>(Content ID : 000003164381) |            | Beta 测试<br>提交<br>显示提示 <b>(</b> ) | 提交<br>On A Off V |                             |
|          | 如用程序包 🗸 🙀                                 |            |                                  | * 表示必道字段。        |                             |
|          | 应用程序包*                                    |            |                                  |                  | ▲ 返回顶部<br><b>◇ 保存</b><br>提交 |
| → 应用内购买  | 编号 应用程序包                                  | 文件名        | 设备 编辑                            | 删除               |                             |
| 軍核中      |                                           | 添加新的应用程序包。 |                                  | i                |                             |

| 应用程序型上传 <sup>●</sup>        |                                                         | 这样                        |
|-----------------------------|---------------------------------------------------------|---------------------------|
| <b>6月96日 14 1</b>           | 1                                                       | 34-132                    |
| 田丁住中国亲正销售包;<br>[启用] 时将从销售国家 | ng Guogle 建来的 Google map、Gmall 和中自动排除中国。                | GOOGIE TAIK 等版分的应用程序,因低达定 |
| 由工在市民林正常生力。                 | کر انجوار بار کرد. در معام کرد کرد. در معام معام محمد ا |                           |
| Google Mobile<br>Service *  | ◎是◎否                                                    | ,                         |
|                             | 1536X2048 (QXGA)                                        |                           |
|                             | 1440x2560 (WQHD)                                        | 1024x768 (XGA)            |
|                             | 1080×1920 (FHD)                                         | 1600x2560 (WQXGA)         |
|                             | 960x540 (WXGA qHD)                                      | 360x480 (LHVGA)           |
| 选择分辨率 *                     | 1280x800 (WXGA)                                         | 1280x720 (WXGA HD)        |
|                             | 240x400 (WQVGA)                                         | 1024×600 (WSVGA)          |
|                             | 360x640 (QHD)                                           | 480x800 (WVGA)            |
|                             | 选择全部                                                    | 240x320 (LQVGA/QVGA)      |

- 注:
- ① 分辨率建议全选
- ② Google Mobile Service 选"否"

| ●            | 应用程序包 ~ 麻                                              |                                                      |
|--------------|--------------------------------------------------------|------------------------------------------------------|
|              | Beta Test                                              | * 龙小20周子叔。                                           |
| ♥\$ 国家/地区和价格 | > 选择测试方法                                               | 开始式 Reta Test                                        |
| ■■■ 应用内购买    | 只有指定用户才能参与 Beta Test。如果用户希望参与 Beta Test,忽必须输入其三星账户 ID。 | 通过指定的 URL 链接发起一项允许所有人参与<br>Beta Test 的开放式 Beta Test。 |
| ■ 审核         | 设置                                                     | 设置                                                   |
|              | * 即便是付裁应用程序 , 用户也不会被收取费用 , 因为 Beta<br>* 项目测试将于日后推出。    | Test应用程序实际上并不支持付款流程。                                 |
|              | 应用程序包 *                                                |                                                      |
|              | 📄 添加更多应用程序包                                            | 选择的设备 231 非推荐的设备 >                                   |
|              | 编号 应用程序包 文件名                                           | 设备 编辑 删除                                             |
|              | 1 37 (2.2.7) ru                                        | 🕩 🗸 231 🖉 🗶                                          |

## 设备的详细设置

| 支熱反當          | 所有设备(23      | :1)      | ■」请输入设制 | 皆组名称进行理案。 |    |   |       |
|---------------|--------------|----------|---------|-----------|----|---|-------|
| 非序规则          | 新产品          |          | •       |           |    |   |       |
| 择 231 个设备。    |              |          |         |           |    | 2 | On Sa |
|               | 设备组 🖸        |          |         | 应用程序      | 家包 |   |       |
| $\subset$     | ✓全选          |          |         |           |    |   |       |
| Phone         |              |          |         |           |    |   | ~     |
| Galaxy C7 Pr  | D            |          |         |           |    |   |       |
| Galaxy A3 (20 | 017)         | ~        |         |           |    |   |       |
| Galaxy A7 (20 | 017)         | ~        |         |           |    |   |       |
| Galaxy A5 (20 | 017)         | ~        |         |           |    |   |       |
| Galaxy J3 Pop | þ            | ~        |         |           |    |   |       |
| Galaxy C9 Pr  | D            | ~        |         |           |    |   |       |
| Galaxy Grand  | l Prime Plus | <b>~</b> |         |           |    |   |       |
| Galaxy A8 (20 | 016)         | -        |         |           |    |   |       |
| NET WOO       | 17           |          |         |           |    |   |       |

注:选择具体机型:若无特殊适配要求请默认选择全部

### 三. 国家/地区和价格

进入每个侧边栏步骤时一定要点击**右上角的"高级"按钮,**以防信息遗漏 中国开发者系统默认只能发布中国大陆

| ●  え  应用程序信息                                                              | 国家/地区和价格 🔽 🖛                                                                       | 模式 前单          | (高級) 🔁    |
|---------------------------------------------------------------------------|------------------------------------------------------------------------------------|----------------|-----------|
| <ul> <li>● 应用程序包</li> <li>● ● ● ● ● ● ● ● ● ● ● ● ● ● ● ● ● ● ●</li></ul> | 价格 * ● 免费 ● 收费 # 如需销售收费应用程序,请申请商业卖家身份。前往中                                          | 请              | * 表示必填字段。 |
| 。<br>一型<br>一型<br>一型<br>一型<br>一型<br>一型<br>一型<br>一型<br>一型<br>一型             |                                                                                    |                |           |
| ₩ 审核                                                                      | <ul> <li>国家</li> <li>✓ 当三星应用商店的国家/地区与付款方式增加时,您的应用程序</li> <li>✓ 选择全部(国家)</li> </ul> | <b>齐将自动销售。</b> |           |
|                                                                           | China                                                                              |                | ^         |

全球开发者系统默认发布全球国家

若需修改发布国家,可先取消勾选全部国家,再单独勾选所需发布国家,如中国 大陆地区

| 应用程序信息            | 国家/地区和价                                                                | 格 🗸 🚓            | (夏式        | 前单 <b>令级</b> |
|-------------------|------------------------------------------------------------------------|------------------|------------|--------------|
|                   |                                                                        |                  |            | * 表示必填字      |
| 应用程序包<br>国家/地区和价格 | 价格 * ● 免费 ○ 收费 # 如需销售收费应用租                                             | 2序,请申请商业卖家身份。    | 前往申请       |              |
| 应用内购买             |                                                                        |                  |            |              |
|                   | <ul> <li>✓ 当三星应用商店的国家</li> <li>✓ 选择全部(国家)</li> <li>✓ Europe</li> </ul> | 家/地区与付款方式增加时,您的应 | 立用程序将自动销售。 | ^            |
|                   | Austria                                                                | Selgium          | Bulgaria   | 🗹 Croatia    |
|                   | Czech                                                                  | Denmark          | Stonia     | Finland      |
|                   |                                                                        |                  |            |              |
|                   | France                                                                 | Germany          | Greece     | Hungary      |

| Australia   | China       | Hong Kong | India    |
|-------------|-------------|-----------|----------|
| Indonesia   | 🗌 Japan     | Korea     | Malaysia |
| New Zealand | Philippines | Singapore | Taiwan   |
| Thailand    | Turkev      | Vietnam   |          |

销售起止日期若无特殊要求保持默认即可,应用通过审核后即会上架 "美国出口法律"请正常勾选

| 如果您不指定销售的开始日期,应用程序将在获得应用程序审核的批准后就开始销售。<br>销售结束日期<br>Ⅲ |
|-------------------------------------------------------|
| <b>销售结束日期</b>                                         |
| ● 赤久                                                  |
|                                                       |
| 如果尚未设置销售结束日期,则应用程序将继续可供购买,直到您手动终止销售为止。                |

## 提交

左边栏为**三个绿色对号**时,应用即可提交

|                                                                                         | (Content ID : B)                                                             | Beta Test<br>提交<br>显示提示 i On A Off <del>-</del> |
|-----------------------------------------------------------------------------------------|------------------------------------------------------------------------------|-------------------------------------------------|
| ● 2 应用程序信息                                                                              | 国家/地区和价格 🔽 🖛                                                                 | 模式 简单 高级 🕗                                      |
| ○ 应用程序包 ○ 回家/地区和价格                                                                      | <ul> <li>价格 *</li> <li>● 免费 ● 收费</li> <li># 如需销售收费应用程序,请申请商业卖家身份。</li> </ul> |                                                 |
| <ul> <li>▲</li> <li>▲</li> <li>▲</li> <li>●</li> <li>●</li> <li>■</li> <li>核</li> </ul> | <b>国家</b><br>✓ 当三星应用商店的国家/地区与付款方式增加时,您的应用程序将                                 | 3自动销售。                                          |

#### 应用内购买

若应用中集成了三星自有的应用内收费SDK,需要填写该项,否则无需填写

Beta Test 提交 提交 (Content ID : Concerts ----显示提示 i On 🔺 Off 🕶 0, 审核 / 保存 应用程序信息 应用程序包 请给审核小组留言。 - 测试账号: - 我们必须测试的新功能,新变化和问题修复点都有哪些: - 还有什么要提醒测试人员注意的: \$ 国家/地区和价格 此处可填写测试账号和密码(所有内容包括字符标点符号在内均请使用英文) 应用内购买 139/4000 byte 选择 💙 审核 营业执照、软著等相关资质以及注意事项等在此处提交。由于后台只允许上传一个文 i 件,若文件较多请整合到一个word或压缩文件中一并上传。

审核

**注:**应用提交后,出现"上传完成,等待验证"即为提交成功, 此时等待审核结果即可

若为"注册中""更新中",即为未提交!

| 内容 ID | 应用程序标题 | 价格 — | 状态            |    |    |
|-------|--------|------|---------------|----|----|
|       |        |      | 处理            | 审核 | 销售 |
|       |        | 免费   | 上传完成,等待验<br>证 |    |    |